## Accessing your Job Description in PeopleAdmin

Access the PeopleAdmin Position Descriptions Module by following this link: <u>https://hartford.peopleadmin.com/hr</u>.

Your login screen will appear as the below. As a reminder, all University employees have access to the PeopleAdmin portal. All users' initial login credentials are as follows:

Username - first portion of your University email account

**Password** – University ID number (please ensure you update your password if you have not already)

| University of Hartford                                                                              |
|----------------------------------------------------------------------------------------------------|
| Usemame                                                                                             |
| Password                                                                                            |
| Log In                                                                                              |
| First time here? <u>Request an account</u><br>Forgot your password? <u>Request a password reset</u> |

NOTE: If you cannot log in for any reason, please email questions to <u>thibodeau@hartford.edu</u>. Please know that you will already have an account created, and do not need to request a new one.

The Welcome Screen appears after you log in, and should appear similar to the following screen:

| ••• Hire                  |                                          | Welcome, Lynn Thibodeau My Profile Help logout |
|---------------------------|------------------------------------------|------------------------------------------------|
| UNIVERSITY<br>OF HARTFORD |                                          | User Group:<br>Employee ~                      |
| Home                      |                                          | Shortcuts 👻                                    |
| Inbox                     | Position Requests Special Handling Lists | 9 Filled Postings<br>Last 30 days              |
| SEARCH                    | Fiters                                   |                                                |
| πιε                       | CURRENT STATE DAYS IN CURRENT STATE      |                                                |

On the far right hand side of the screen, set the permission user group to "Employee" by using the provided drop down menu.

| Welcome, Lynn Thibode | au <u>My</u> l | Profile | <u>Help</u> | logout |
|-----------------------|----------------|---------|-------------|--------|
| User                  | Group:         |         |             |        |
| L3<br>Er              | nployee        |         |             | ~      |
|                       |                | Shortci | its 🔻       |        |

Next, click on the three blue dots on the left side of the window to see the menu for the other modules available to you.

|          | Applicant Tracking System |
|----------|---------------------------|
| <i>₹</i> | UNIVERSITY<br>OF HARTFORD |

Choose Position Management from the menu.

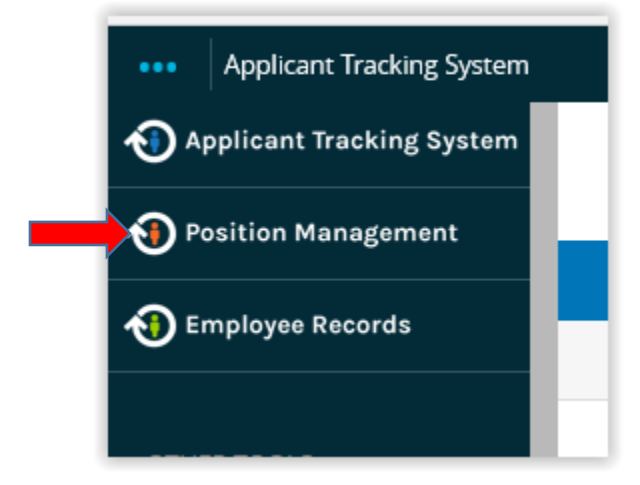

Your screen will update and the menu elements will now appear on an orange bar.

Choose **Position Descriptions** on the orange bar, and then **Staff** from the drop down menu.

|    | RSITY                            |  |
|----|----------------------------------|--|
|    | Position Descriptions -          |  |
|    | Staff<br>Starf Position Requests |  |
| x  |                                  |  |
| СН |                                  |  |

Only your Position Description will show up. Click on your title and your position description is available to you. (note – if you are supervisor, you will also have access to all employee job descriptions of employees within all departments who report to up to you.)